PORTAL CORPORATIVO - GUÍA PARA EL USUARIO

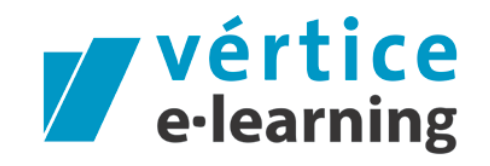

Tecnología al servicio de la formación

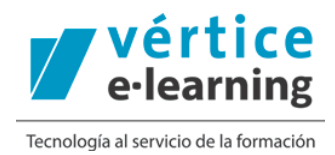

El portal corporativo de formación está destinado a la realización, por parte de los trabajadores, de la formación necesaria para el óptimo desarrollo de tu puesto de trabajo.

A través de los códigos promocionales que tu empresa te va a facilitar podrás seleccionar el curso que más se ajuste a tus necesidades y desarrollar la formación de forma totalmente autónoma.

Una vez que hayas desarrollado la formación y contestado correctamente a las preguntas de Test podrás descargar el diploma desde el campus de formación.

A continuación te explicamos cómo puedes desarrollar tu formación en el portal corporativo.

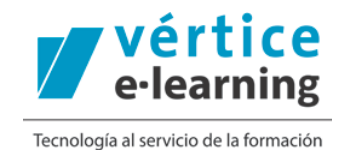

## 1. Acceso al portal de formación

Para acceder al portal de formación por primera vez debes registrarte en el mismo. Para ello pincha en "Regístrate".

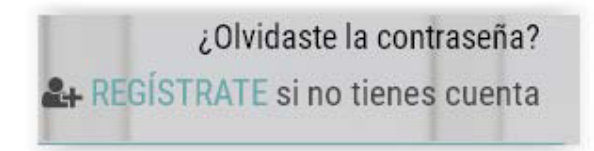

Rellena los datos que se solicitan. No olvides clicar en el check sobre la política de privacidad.

| E FORMACION                    |
|--------------------------------|
|                                |
| Apellidos                      |
| Teléfono                       |
| Confirmar Contraseña           |
| olítica de Privacidad de Datos |
| REAR CUENTA                    |
|                                |
|                                |

Una vez que has completado todos los datos pincha sobre el botón "crear cuenta". El portal te indicará que vas a recibir un correo electrónico de la activación de la cuenta por parte de la persona responsable del portal de formación.

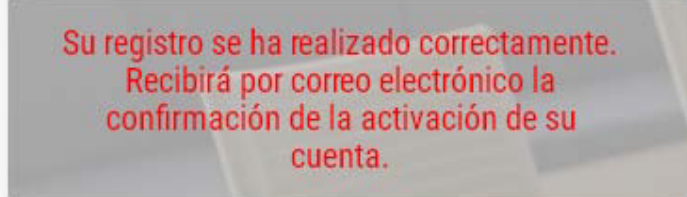

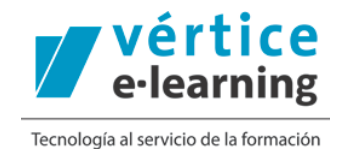

Desde el correo que has recibido con la activación de su cuenta puedes acceder al portal corporativo para consultar los cursos que sean de tu interés. Identifícate para acceder.

| Tu registro ha sido activado y ya pue | edes comenzar a formarte desde el siguiente enlace:   |
|---------------------------------------|-------------------------------------------------------|
| Acceder                               |                                                       |
| Gracias y saludos.                    |                                                       |
|                                       | Aviso Legal - Política de Privacidad - Uso de Cookies |
|                                       |                                                       |
|                                       |                                                       |

En la home del portal corporativo puedes buscar los cursos que sean de tu interés a través del buscador, incluyendo las palabras claves.

| med | sánica                                                                                                    | I Q                        |  |  |  |
|-----|----------------------------------------------------------------------------------------------------|----------------------------|--|--|--|
|     | Almacenamiento en fabricación mecánica                                                                                                    |                            |  |  |  |
| A   | Análisis de tiempos y costes en fabricación mecánica                                                                                         |                            |  |  |  |
| U   | Aprovisionamiento de materias primas en líneas de producción en fabricación mecánica                                                         |                            |  |  |  |
| DEM | IEM Construcción de grafos en la planificación y programación en fabricación mecánica                                                        |                            |  |  |  |
|     | Control de la producción en fabricación mecánica                                                                                             |                            |  |  |  |
|     | Control de la Producción en Fabricación Mecánica                                                                                             |                            |  |  |  |
| 9   | Depilación Mecánica y Decoloración del Vello                                                                                                 |                            |  |  |  |
|     | Documentación y Gestión de Poyectos en Fabricación Mecánica                                                                                  |                            |  |  |  |
|     | Elaboración de costes de gestión de la producción mecánica                                                                                   |                            |  |  |  |
| P   | Gestión y control de aprovisionamiento en fabricación mecánica                                                                               |                            |  |  |  |
|     | Información de proceso y flexibilización de los sistemas de producción en fabricación<br>mecánica                                            | n fruticultura (MOOC)      |  |  |  |
| 4   | Mecánica de fluidos aplicada a las instalaciones de climatización                                                                            |                            |  |  |  |
|     | Mecánica de fluidos aplicada a las instalaciones de ventilación-extracción                                                                   |                            |  |  |  |
| 08  | Metrología y <b>mecánica</b> básica de equipos de depuración y control de los contaminantes<br>atmosféricos                                  |                            |  |  |  |
|     | Metrología y <b>mecánica</b> industrial, hidráulica y electricidad aplicadas al mantenimiento de<br>estaciones de agua potable y depuradoras | ıra (MOOC)                 |  |  |  |
| (3) | Plan de producción en fabricación mecánica                                                                                                   |                            |  |  |  |
| 41) | Prevención de riesgos laborales y medioambientales en el transporte y almacenamiento de productos en fabricación <b>mecánica</b>             |                            |  |  |  |
| ш   | Producción ajustada en fabricación mecánica                                                                                                  |                            |  |  |  |
| Ļ   | Programación de la producción, capacidades y cargas de trabajo en fabricación mecánica                                                       | s elaboraciones culinarias |  |  |  |
| ٢   | Programación de proyectos y planificación de las necesidades en fabricación mecánica                                                         |                            |  |  |  |
|     | Registro, Evolución e Incidencias en la Producción en Fabricación Mecánica                                                                   |                            |  |  |  |
| Ų   | Seguimiento y control de la producción en fabricación mecánica                                                                               |                            |  |  |  |

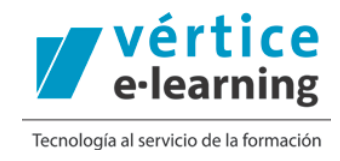

O también realizar una búsqueda avanzada relacionada con la palabra clave que has introducido en el buscador

|   | TO BOSQUEDA                             |
|---|-----------------------------------------|
|   | "mecánica"                              |
|   |                                         |
|   | TIPO DE FORMACIÓN                       |
|   | Fanacialización (F)                     |
|   | Especialización (5)<br>Temático (24)    |
|   |                                         |
|   | TEMÁTICA                                |
| [ | Seleccione Temática 🔹                   |
| ŀ | Seleccione Temática                     |
|   | Comercio y Marketing                    |
|   | Fabricación Mecánica                    |
|   | Imagen Personal                         |
|   | Instalación y Mantenimiento             |
|   | Seguridad y Medioambiente               |
|   | Transporte y mantenimiento de vehículos |

En el listado de cursos puedes obtener más información: duración, programa y metodología.

|            |                                                                          | TEMÁTICO |
|------------|--------------------------------------------------------------------------|----------|
| X 30 Horas | Fabricación Mecánica<br>Almacenamiento en fabricación mecánica<br>(MOOC) |          |

Cuando encuentres el curso que más se ajuste a tus necesidades pincha en el botón "comprar".

Previamente a la compra, habrás recibido por correo electrónico el código o los códigos promocionales que debes introducir en el momento de la compra, y que te habrán sido asignados por la persona encargada del portal de formación.

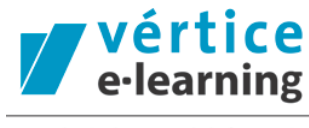

Tecnología al servicio de la formación

| VERT7FEA5C8F                                                      |                                                                                                    |
|-------------------------------------------------------------------|----------------------------------------------------------------------------------------------------|
| Debes acceder con tus claves a<br>en el que deseas formarte y uti | al portal de formación <u>Vértice Formación y Empleo, S.L.</u> , localizar el curso<br>izar este código. |
| Acceder                                                           | <b>⊳</b>                                                                                                 |
| Gracias y saludos.                                                |                                                                                                    |
|                                                                   | Aviso Legal - Política de Privacidad - Uso de Cookies                                                    |

Al acceder a la información detallada del curso que deseas realizar, pincha en "comprar"

| Abonado del suelo en fruticultura (MOOC)  |  |
|-------------------------------------------|--|
| Metodología: ONLINE<br>Duración: 30 Horas |  |
| ്ന <b>COMPRAR</b>                         |  |

Introduce el código que has recibido por correo electrónico en el sitio habilitado para ello y pincha en "validar código".

|          | COMPRAR                 |  |
|----------|-------------------------|--|
|          | Introduzca código       |  |
|          | Tu código personalizado |  |
|          | Validar Código          |  |
|          |                         |  |
| Programa | Metodología             |  |

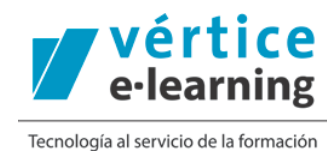

En ese momento, la plataforma te indicará que la matriculación se ha realizado con éxito. La conformación de la matriculación y los datos de acceso a campus llegarán también por correo electrónico.

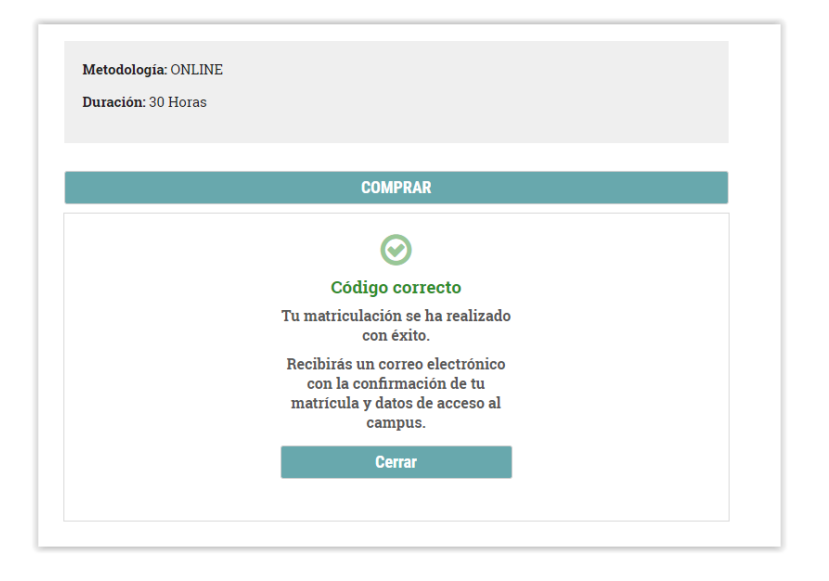

Podrás acceder a tu curso desde el propio portal de formación.

Una vez que te hayas identificado, pinchando en tu nombre de usuario, podrás acceder a tu zona personal.

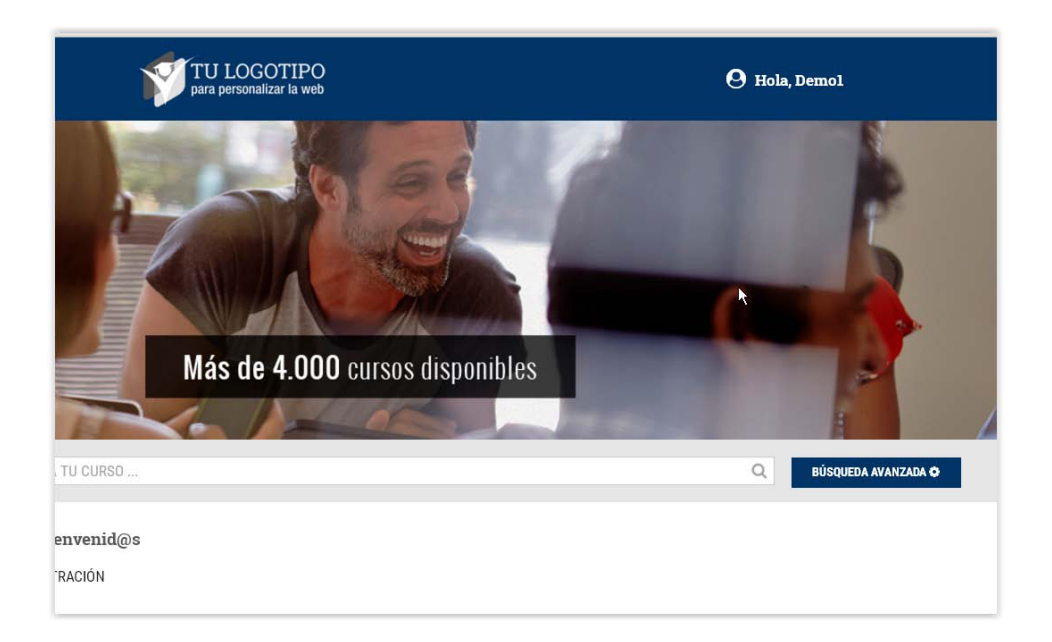

## PORTAL CORPORATIVO DE FORMACIÓN

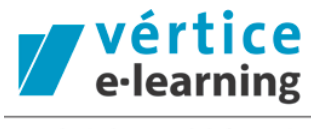

Tecnología al servicio de la formación

En tu área personal podrás ver el curso o los cursos en los que estás matriculado:

| 🗮 Mis cursos                                 |                  |        |
|----------------------------------------------|------------------|--------|
| ☑ Curso de Abonado del suelo en fruticultura | 20/07/2017 11:34 | Campus |
|                                              |                  |        |

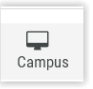

Y acceder al campus para realizar tu formación haciendo "clic" en el icono "Campus"

Se abrirá una nueva ventana, dónde podrás realizar la formación en la qué te has matriculado. Pincha en el contenido interactivo y realiza tu curso.

| ① FO | DRMACIÓN EN CAMPUS                                         |  |
|------|------------------------------------------------------------|--|
| Ę    | Contenido interactivo<br>Abonado del suelo en fruticultura |  |
|      |                                                            |  |

Cuando hayas llegado al 75% de la formación y realizado los test y /o ejercicios obligatorios, podrás descargarte el diploma que acredita la formación que has realizado.

Además del acceso a campus, a través de tu área personal del portal de formación podrás acceder y modificar tus datos de acceso.

Para ello, una vez que estás dentro de tu área personal, pincha en el botón "mis datos" situado en el menú situado a la izquierda de la pantalla de tu ordenador.

| ≔          | Mis cursos  |  |
|------------|-------------|--|
| <b>A</b> E | Mis datos   |  |
|            | Desconectar |  |

## PORTAL CORPORATIVO DE FORMACIÓN

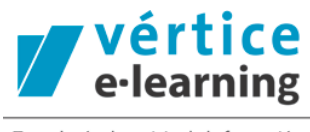

Tecnología al servicio de la formación

Estos son los datos que podrás modificar. Una vez hayas modificado los mismos debes pinchar en el botón "Actualizar datos".

| 🛤 Mis datos            |
|------------------------|
| Nombre*:               |
| Apellidos*:            |
| Teléfono*:             |
| Email*:                |
| Contraseña*:           |
| Confirmar Contraseña*: |

Por último puedes salir del portal corporativo pinchando en el botón del menú "desconectar".

| <b>ර</b> Desconectar |
|----------------------|
|----------------------|